# 7. VOAC22 USB 通信パッケージオプション SC-526

#### 7.1 はじめに

- 本オプションはデジタルマルチメータ VOAC22 に接続して使用する専用の 通信パッケージです。弊社の VOAC22 以外の製品にはご使用できません。
- 本オプションは下記で構成されます。
  - ・アダプタ
  - ・USB ケーブル
  - CD

アダプタと USB ケーブル及びパソコンを接続後、CD に収録されている下 記のソフトウエアをパソコンにインストールする必要があります。詳細 は7.5、7.6 節を参照してください。

- ・DMM アプリケーションプログラム
- ・USB ドライバ
- VOAC22 に本オプションのアダプタを取り付ける場合は、安全のため VOAC22 の電源を 0FF にし、テストリードを外してから取り付けを行ってください。 取り付け方法については、7.3、7.4節を参照してください。
- ●本オプションを使用した測定では、DMM アプリケーションプログラム上で データ測定、処理をします。本取扱説明書の7.7~7.9節を必ずお読みになってから、ご使用ください。
- ●コマンドを使用して、プログラムすることも可能です。コマンドを使用する際は、7.9節 通信設定、7.10節 コマンドリファレンスを参照してください。
  - 注) 但し、パソコンとの通信インタフェースは USB に限定されます。 本オプションのアダプタと USB ケーブルをご使用願います。

#### 7.2 一般仕様

●アダプタ (赤外線通信)、ケーブル 外形寸法 :  $65(W) \times 43(H) \times 23(D)$  mm ケーブル長  $: 2000 \text{ mm} \pm 50 \text{ mm}$ 質量:約80g インタフェース規格: USB 仕様 Ver.1.1 準拠 ●DMM アプリケーションプログラム ・パソコンの動作環境 対応 0S : Windows XP(32 bit) / Windows Vista(32 bit) / Windows 7(32 bit. 64 bit) CPU : Pentium 133 MHz 以上 (測定データ取り込みに失敗する場合はより早い CPU を搭載したパソコンをお使いください。) メモリ :64 MB 以上 記憶装置 :10 MB 以上空き領域があるハードディスク CD ドライブ1台 : Excel 2003 / 2007 / 2010 Excel ・DMM アプリケーションプログラムの主な仕様 データ受信 : DMM からセーブメモリ、ロギングメモリ、リアルタイ ムデータを受信することができます。(リアルタイム データ最大受信数:32767) データ処理 :データ表示、トレンドグラフ表示、保存、読み込み 及び Excel へのデータ転送が可能です。

#### ●商標

・Windows, Excel は米国マイクロソフト社の登録商標です。

Pentium は米国インテル社の登録商標です。

7.3 外観

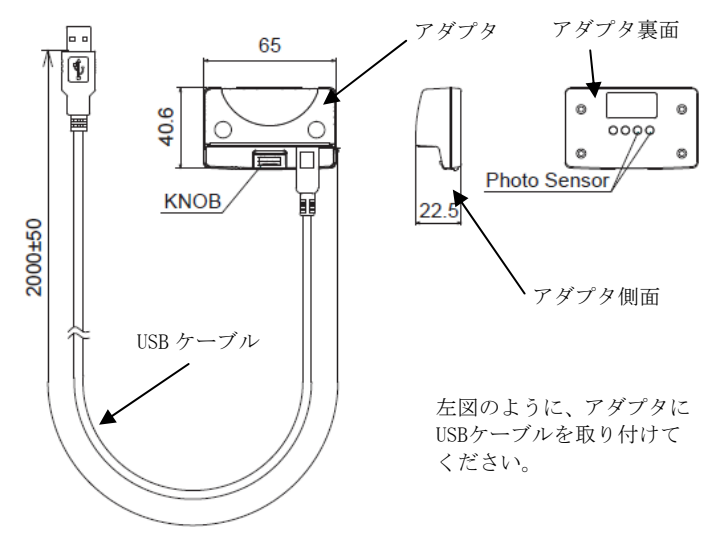

7.4 VOAC22 本体への接続

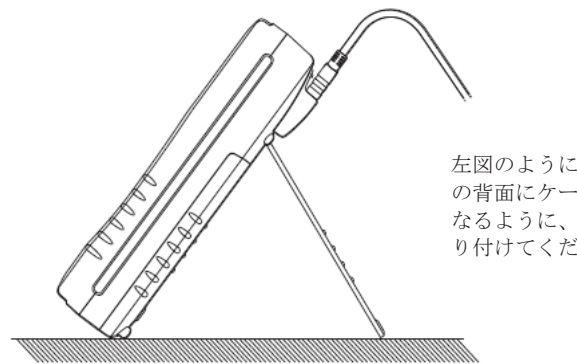

左図のように、VOAC22本体 の背面にケーブルが上と なるように、アダプタを取 り付けてください。

## 7.5 DMM アプリケーションプログラムのインストール方法

付属の CD-ROM を CD ドライブに挿入します。自動でインストールプログラム が起動しない場合は、CD 内の Install. exe を実行してください。 プログラムを使用するには、以下の DMM アプリケーションプログラム、及び USB ドライバをインストールしてください。 下記のインストール手順に従い、インストールを行ってください。

# <DMM アプリケーションプログラムのインストール手順>

- (1) 最初に以下を確認します。
- ・インストールする前に、パソコンで起動しているすべてのアプリケーションを終了させてください。
- ・インストールが終了するまで、VOAC22本体を接続しないでください。
- Administrator (コンピュータの管理者) 権限でインストールを行ってく ださい。
- (2) 付属の CD-ROM を CD-ROM ドライブにセットします。

"認識できないプログラムがこのコンピュータへのアクセスを要求しています。"と表示されたら、"許可"をクリックしてください。 下記の画面が表示されますので、"次へ"をクリックします。 自動でセットアッププログラムが起動しない場合は、「Install.exe」 を実行してください。

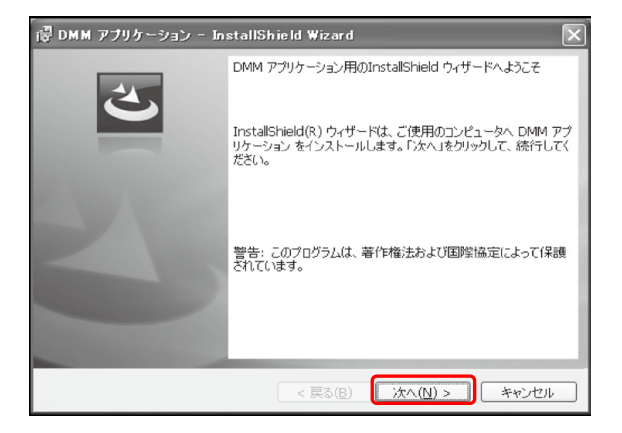

(3)下記の画面が表示されるので、ユーザー情報及びインストール先を 指定して"次へ"をクリックします。

| 健 DMM 7                  | プリケーション - InstallShield Wizard 🛛 🗙                                                 |
|--------------------------|------------------------------------------------------------------------------------|
| インストーノ<br>このフォノ<br>ンストーノ | リ先のフォルダ<br>リダにインストールする場合は、「次へ」をクリックしてください。 別のフォルダにイ<br>ルする場合は、「変更」をクリックします。        |
|                          | DMM アプリケーションのインストール先:         C:¥Program Files¥DMMアプリケーション¥         変更( <u>C</u> ) |
|                          |                                                                                    |
|                          |                                                                                    |
|                          |                                                                                    |
| InstallShield -          | < 戻る(B) (次へ(N) > ) キャンセル                                                           |

(4) 下記の画面で、インストールの情報を確認して"インストール" をクリックするとインストールを開始します。

| で<br>侵DMM アプリケーション - InstallShield Wizard                                         |
|-----------------------------------------------------------------------------------|
| プログラムをインストールする準備ができました<br>ウィザードは、インストールを開始する準備ができました。                             |
| インストールの設定を参照したり変更する場合は、「戻る」をクリックしてください。「キャンセル」をク<br>リックすると、ウィザートを終了します。<br>現在の設定: |
| セットアップ タイプ:<br>標準                                                                 |
| インストール先フォルダ:<br>C:¥Program Files¥DMMアプリケーション¥                                     |
| 고-ザ情報:<br>名前:<br>会社:                                                              |
| Instalisheid                                                                      |

(5) 下記の画面で、"完了"をクリックしてインストールを終了します。

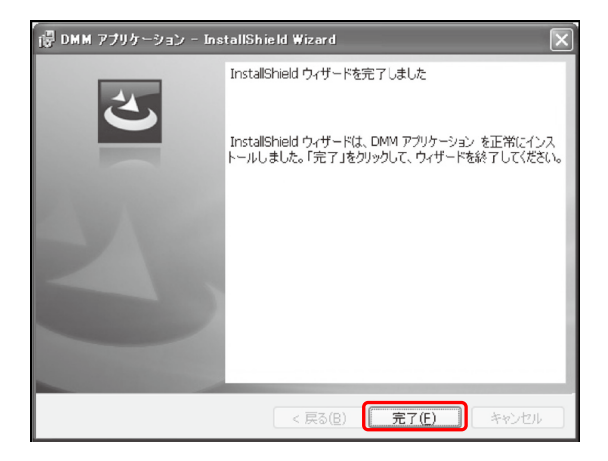

注意 OPC ソフトウェアをアンインストールする場合 ・「コントロールパネル」の「アプリケーションの追加と削除」(Windows Vista/Windows 7の場合:「プログラムと機能」)にて、「DMMアプ リケーションプログラム」を削除してください。 OUSBドライバのインストール ・上記(5)で終了したら、引続き "7.6節 USB ドライバのインストール 方法"に進んでください。 ・DMM アプリケーションプログラムのインストール完了後、中断などの ため CD を取り出し、再び CD を挿入すると DMM アプリケーションプ ログラムのインストールが起動します。そのときは、「キャンセル」 をクリックして、7.6節に進んでください。

# 7.6 USB ドライバのインストール方法

インストールするパソコンの OS により、以下の節に進んでください。

- •Windows XP/Windows Vista :7.6.1節
- •Windows 7 : 7.6.2節

### 7.6.1 USB ドライバのインストール (Windows XP/Windows Vistaの場合)

- (1) パソコンにUSBケーブルを接続します。
- (2) 正常に接続されると、下図のようなバルーン(ウインドウ)が表示され、 ドライバのインストールが開始されます。

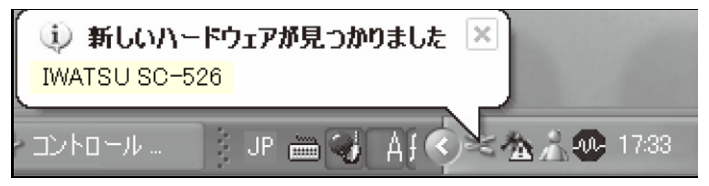

#### <Windows Vistaの場合>

ユーザーアカウント制御を有効にしている場合は,続行の許可を求めら れます。「続行」をクリックしてください。

注意

(2)の手続きの後、コンピュータの状況によっては(3)の前に、
 Windows Update のための「新しいハードウエアの検索ウィザードの開始」の選択画面が表示されることがあります。
 その際は、「いいえ、今回は接続しません(T)」を選択してください。

次ページ(3),(4)の作業を終えると下図の様なバルーン(ウインドウ) が表示され、もう一度(3)、(4)の作業を繰り返します。2回インストール が実行されると完了です。

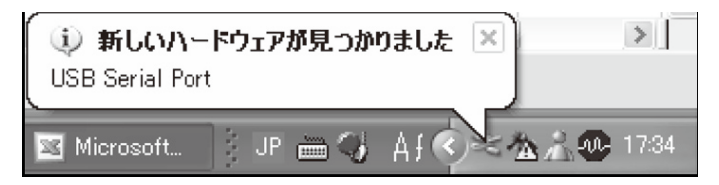

(3)「ソフトウエアを自動的にインストールする(推奨)」を選択し、CD-ROM ドライブに「DMMアプリケーション」CD-ROMをセットして、「次へ」をク リックします。

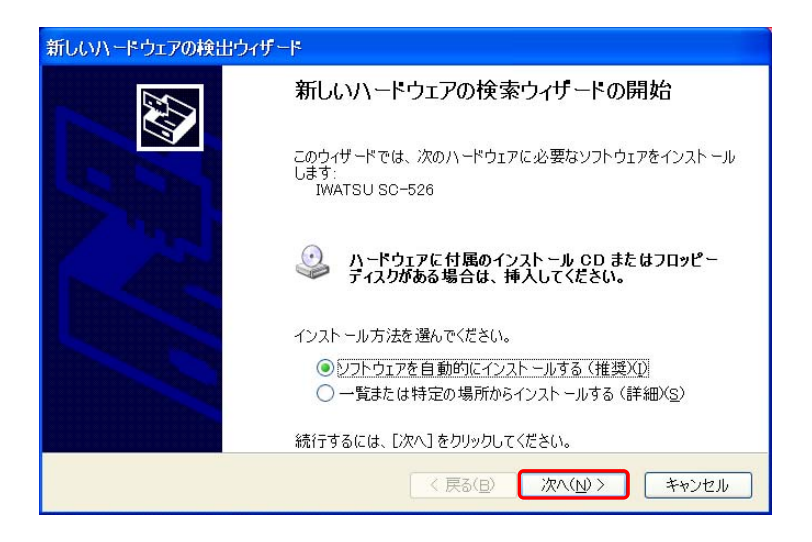

#### <Windows XPの表示例>

下のような画面がでましたら、「続行」をクリックしてください。 (動作確認をしており、インストールを続けても問題ありません。)

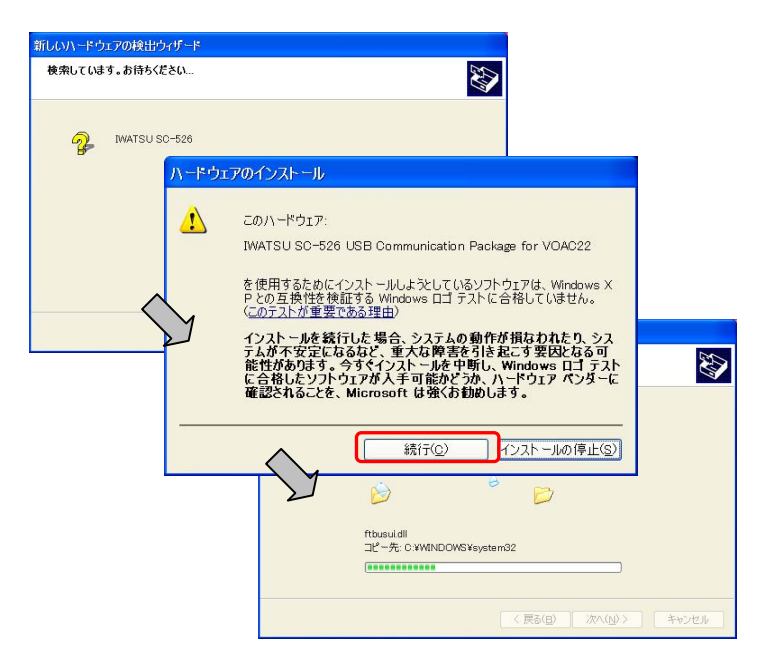

#### <Windows Vistaの場合>

「ドライバソフトウェアの発行先を検証できません」と表示されたら, 「このドライバソフトウェアをインストールします」をクリックしてく ださい。 (4) ウィザードが終了しますと、インストール完了です。「完了」をクリッ クして終了します。

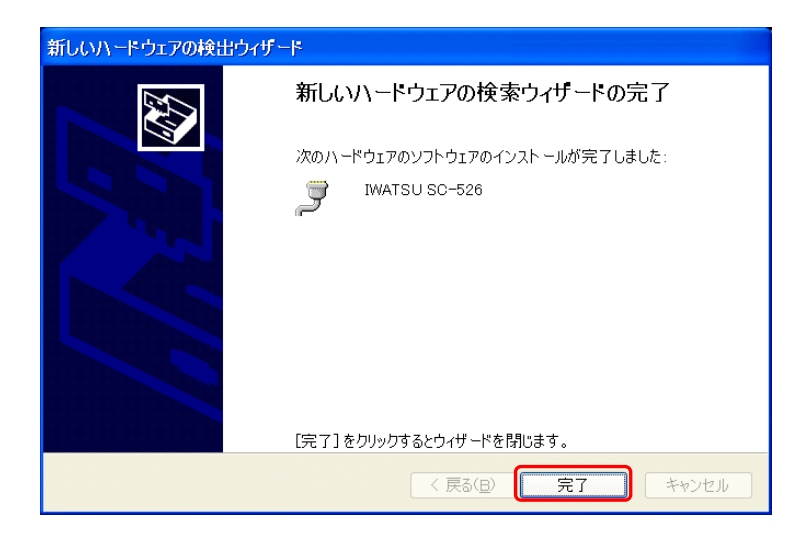

# 7.6.2 USB ドライバのインストール (Windows 7 の場合)

- (1) パソコンにUSBケーブルを接続します。
- (2)下の図の様なバルーンが表示された場合には以下の手順でインストー ルして下さい。

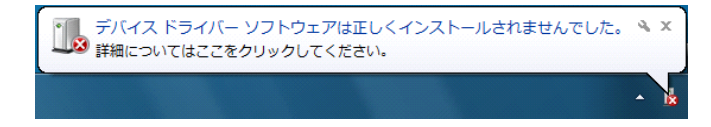

 パソコン左下の「スタート」→「コントロールパネル」→「デバイスマ ネージャー」を選択して下さい。

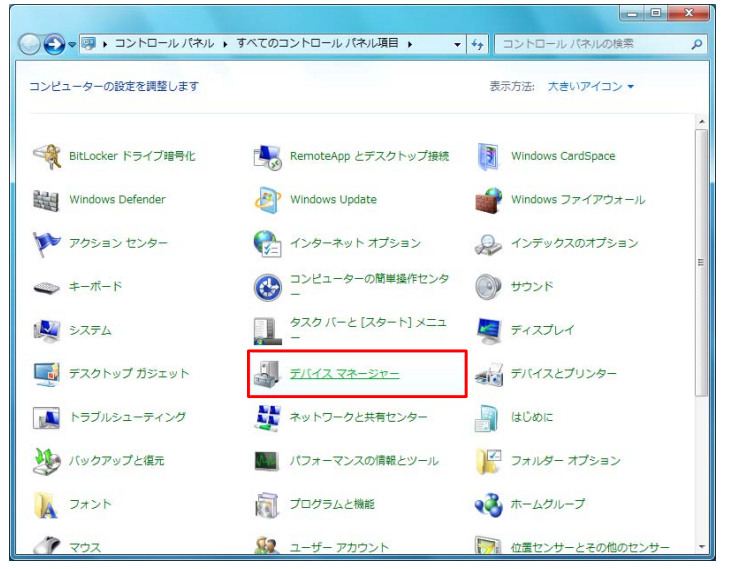

※画面が次ページのようになっている場合には、"カテゴリ"から"大きいアイ コン(L)"を選択して下さい。

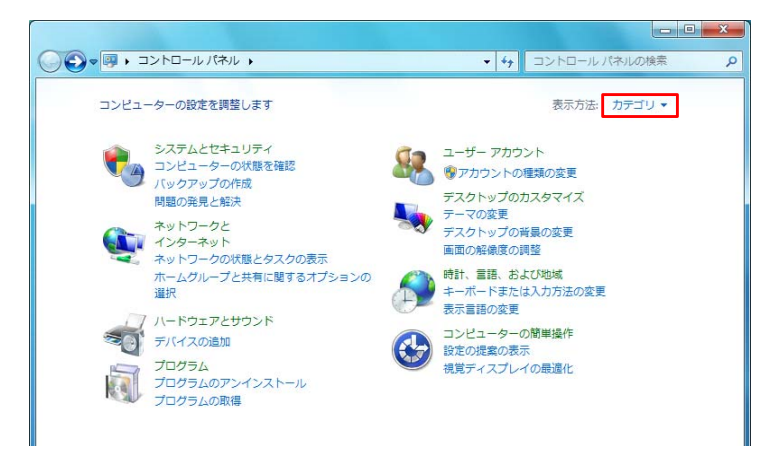

 (4) デバイスマネージャ画面の「ほかのデバイス」にある、「IWATSU SC-526」
 を右クリックして下さい。項目の中から「 ドライバーソフトウェアの 更新(P)...」を選択して下さい。

| ニ デバイスマネージャー               |
|----------------------------|
| ファイル(F) 操作(A) 表示(V) ヘルプ(H) |
|                            |
|                            |

(5) 次の画面が表示されますので、「コンピューターを参照してドライバー ソフトウェアを検索します(R)」を選択してください。

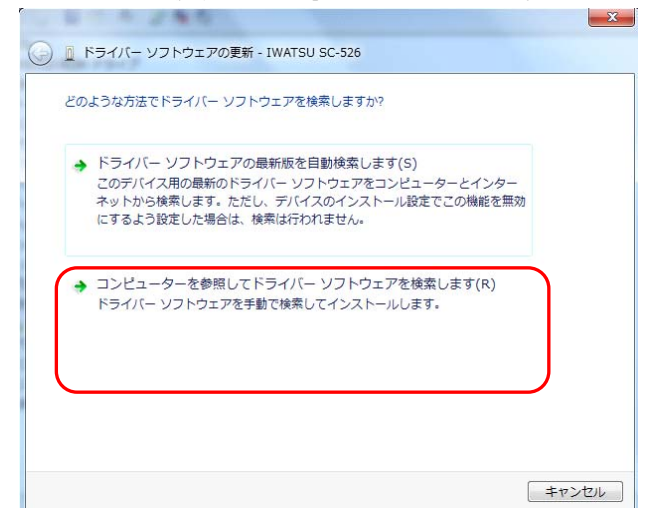

(6) 次の画面が表示されますので、「参照(R)...」を選択してください。

〇 直 ドライバー ソフトウェアの更新 - IWATSU SC-526

| ▼ 参照(R)                          |
|----------------------------------|
|                                  |
|                                  |
|                                  |
| 5選択します(L)                        |
| れたドライバー ソフトウェア<br>- ソフトウェアが表示されま |
|                                  |
|                                  |
|                                  |
|                                  |

(7) 次のフォルダー参照画面で、CD が入っているドライブを選択して「OK」 をクリックして下さい。

| フォルダーの参照                       |                               | ×        |
|--------------------------------|-------------------------------|----------|
| ハードウェアのドラ                      | イバーを含むフォルダーを選んでください。          |          |
|                                |                               |          |
| ▲ № コンピ:                       | ューター                          | <b>^</b> |
| ▷ 🌉 ローカル ディスク (C:)             |                               |          |
| ▷ 👝 ローカル ディスク (D:)             |                               |          |
| DVD RW ドライブ (E:) DMMAPPVer2.02 |                               |          |
| DRI                            | IVER                          |          |
| EN(                            | 3                             | *        |
| フォルダー(F):                      | DVD RW ドライブ (E) DMMAPPVer2.02 |          |
|                                | OK ++>                        | ชม 🛛     |

(8) 選択した場所が表示されていることを確認し、「次へ」をクリックして ください。

| 0.000.000                                                 | 23                           |
|-----------------------------------------------------------|------------------------------|
| 🚱 🗕 ドライバー ソフトウェアの更新 - IWATSU SC-526                       |                              |
| コンピューター上のドライバー ソフトウェアを参照します。                              |                              |
| 次の場所でドライバー ソフトウェアを検索します:                                  |                              |
| E:¥                                                       | ▼ 参照(R)                      |
|                                                           |                              |
|                                                           |                              |
|                                                           |                              |
|                                                           |                              |
| → コンビューダーエのデバイストフィバーの一覧から進<br>この一覧には、デバイスと互換性があるインストールされた | BK しま 9 (L)<br>たドライバー ソフトウェア |
| -<br>と、デバイスと同じカテゴリにあるすべてのドライバー ソ<br>ナ                     | フトウェアが表示されま                  |
| 9 e                                                       |                              |
|                                                           |                              |
|                                                           |                              |
|                                                           | 次へ(N) キャンセル                  |

(9) 下図が表示された場合には、「このドライバーソフトウェアをインスト ールします(I) を選択してください。

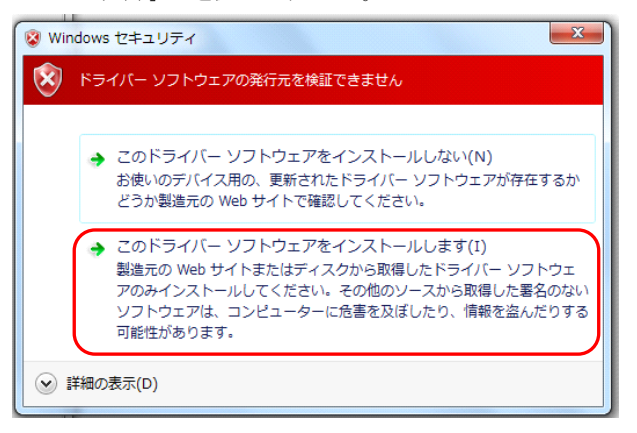

(10) 下図のような「ドライバーソフトウェアが正常に更新されました。」が 表示されたら、"閉じる"を選択して終了してください。

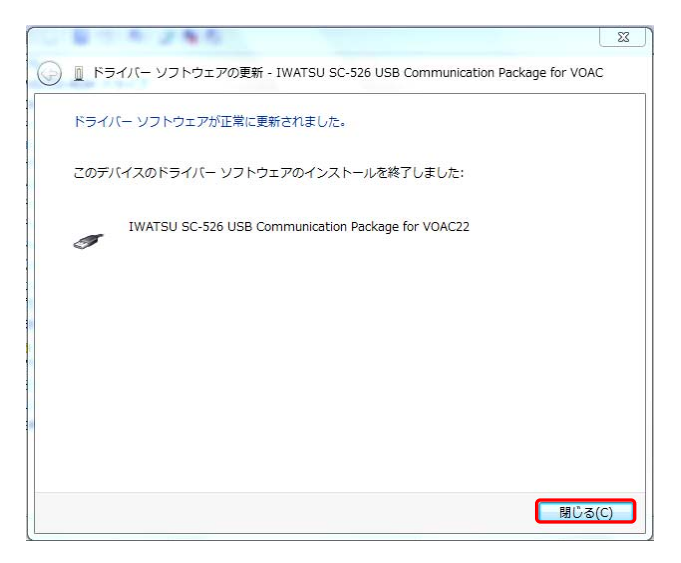

(11) インストールが終わった後、下の図の様なバルーンが表示された場合 には、以下の手順でインストールしてください。

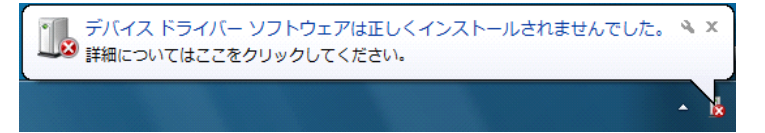

(12) 再び、前記(3)のようにデバイスマネージャ画面を開き、「ほかのデバ イス」にある、「USB Serial Port」を右クリックしてください。項 目の中から「ドライバーソフトウェアの更新(P)...」を選択して ください。

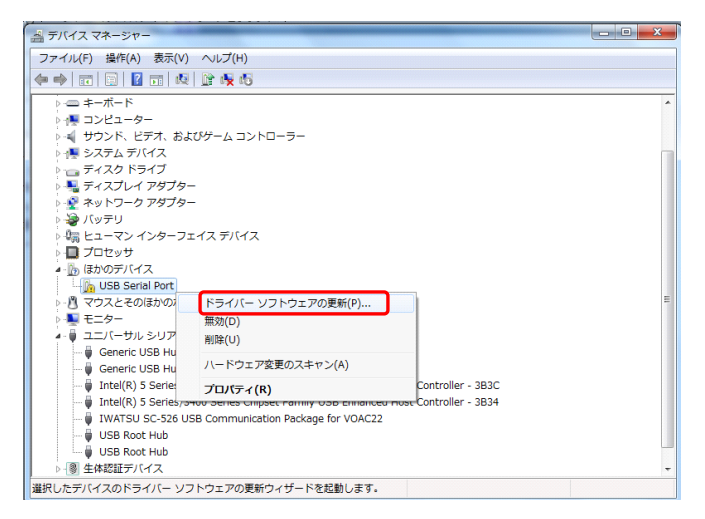

 (13) 前記(5)、(6)、(7)、(8)、(9)と同様に動作を行い、下図のような「ド ライバーソフトウェアが正常に更新されました。」
 が表示されれば完了です。 "閉じる"を選択して終了してください。

| 0 8 7 4 7 8 5                              | ×    |
|--------------------------------------------|------|
| ○ ① ドライバー ソフトウェアの更新 - IWATSU SC-526 (COM9) |      |
| ドライバー ソフトウェアが正常に更新されました。                   |      |
| このデバイスのドライバー ソフトウェアのインストールを終了しました:         |      |
| IWATSU SC-526                              |      |
|                                            |      |
|                                            |      |
|                                            |      |
|                                            |      |
|                                            | 3(C) |

(14) 前記(3)と同様にデバイスマネージャ画面を開き、下図のように枠内の 2つがインストールされているか、確認してください。

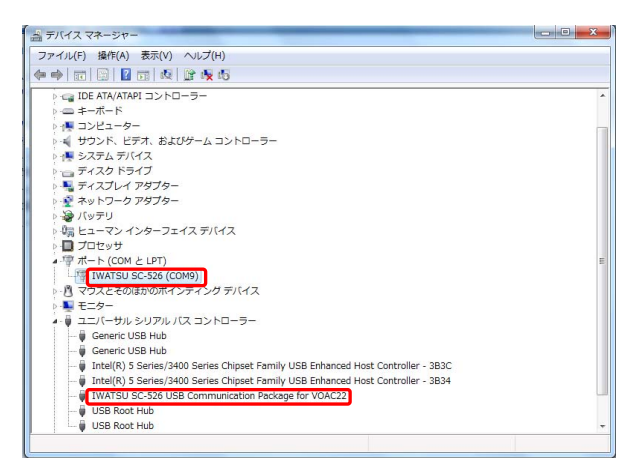

#### 7.6.3 USB ドライバの削除 (Windows XP/Windows Vista/Windows 7 共通)

USBドライバのインストールを中断後、再インストールできない場合は次の手順で、一度USBドライバを削除してからインストールをやり直してください。

- (1) パソコンにUSBケーブルを接続します。
- (2) Windowsの「スタート」  $\rightarrow$  「コントロールパネル」をクリックします。
- (3) コントロールパネルの「システム」をクリックします。
   \*Windows 7の場合、コントロールパネルの「デバイスマネージャ」を クリックします。その後、(5)に進みます。
- (4)「ハードウェア」の「デバイスマネージャ」をクリックします。
- (5) 下図のようにUSBコントローラにある「IWATSU SC-526 USB Communication Package for VOAC22」の項目で、右クリックします。
- (6)「削除」をクリックして、一度USBドライバをアンインストールします。
- (7) パソコンに接続しているUSBケーブルを一度はずして、再度接続します。
- (8)新しいハードウェアの検索ウィザードが開始されましたら、「USBドラ イバのインストール方法」の手順にしたがって、インストールを完了 してください。

| 量デバイスマネージャ                                                       | ×     |
|------------------------------------------------------------------|-------|
| ファイル(E) 操作( <u>A</u> ) 表示( <u>V</u> ) ヘルプ( <u>H</u> )            |       |
|                                                                  |       |
| E 🚇 Computer                                                     | ^     |
| 田 🌚 1394 バス ホスト コントローラ                                           |       |
| E S DVD/CD-ROM ドライブ                                              |       |
|                                                                  |       |
| E- et USB (Universal Serial Bus) コントローフ                          |       |
| - 💏 Intel(R) 82801 FB/FBM USB Universal Host Controller - 2658   |       |
| - 💏 Intel(R) 82801 FB/FBM USB Universal Host Controller - 2659   |       |
| Intel(R) 82801 FB/FBM USB Universal Host Controller - 265A       |       |
| – 🙀 Intel(R) 82801 FB/FBM USB Universal Host Controller – 265B   |       |
| - Star Inte(R) 82801 FB/FBM USB2 Enhanced Host Controller - 2650 |       |
| IWAI SU SC-526 USB Communication Package for VOAC22              | -     |
|                                                                  |       |
|                                                                  |       |
|                                                                  |       |
|                                                                  |       |
|                                                                  |       |
| - CF USB 大谷童記憶装直ナハイス                                             |       |
|                                                                  | (320) |
|                                                                  | ~     |
|                                                                  |       |

#### 7.6.4 COM ポート番号の確認

「コントロールパネル」から「システム」を選び、ハードウェアのタブを選択します。

\*Windows 7の場合、コントロールパネルの「デバイスマネージャ」をクリッ クし、「デバイスマネージャ」を選択します。

「デバイスマネージャ」を選び「ポート (COMとLPT)」の横の「+」を選択して一覧を表示させ、IWATSU SC-526に割り振られたCOMポート番号を確認します。 (下図の例では、COMポート番号は3です。)

| 鼻 デバイス マネージャ               |  |
|----------------------------|--|
| ファイル(E) 操作(A) 表示(V) ヘルプ(H) |  |
|                            |  |
|                            |  |
|                            |  |

#### 7.6.5 COM ポート番号の変更

前ページ3で、IWATSU SC-526を右クリックしプロパティを開きます。 下図で「ポートの設定」タブを選び、「詳細設定」を選択します。

| IWATSU SC-526 (COMB)のプロパラ | īd 🛛 💽 🔀        |
|---------------------------|-----------------|
| 全般ポートの設定ドライバ 詳細           |                 |
| ビット/秒(B):                 | 9600            |
| データビット(型):                | 8               |
| パリティ( <u>P</u> ):         | なし 🗸            |
| ストップビット( <u>S</u> ):      | 1               |
| フロー 制御( <u>F</u> ):       | なし 💌            |
| I羊細設                      | 定…(A) 既定値に戻す(B) |
|                           |                 |
|                           |                 |
|                           |                 |
|                           |                 |
|                           |                 |
|                           | ОК ++>セル        |

COMポート番号からCOM1~ CM016の番号を選びます。変更した後「OK」を 選んで終了です。

| cow成-b 委号 (2);                          |                |                 |
|-----------------------------------------|----------------|-----------------|
|                                         |                | UK              |
| USB転送サイズ<br>低ポーレートでのパフォーマンフを修正する場合は 低い銀 | 完にしてください       | Fヤンセル           |
|                                         | LECOCUECO.     | 无定值( <u>D</u> ) |
| 両述ハリオーマンスの場合は、高い設定にしてたさい。               |                |                 |
| 受信(パイト): 4096 💌                         |                |                 |
| 送信(パイト): 4096 🗸                         |                |                 |
| 10.00 - 10.00 - 10.00                   | Zouthort theme |                 |
| レスポンス問題を修正するには、低い設定にしてください              |                |                 |
|                                         | フラリアントフレイ設定    | ×               |
| 待ち時間 (msec): 16 💌                       | シリアルプリンター認識    |                 |
| h ZL PAK                                | パワーオフキャンセル     |                 |
| 344750                                  | USB未接続         |                 |
| 最小読み込みタイムアウト (msec): 0                  | クローズ時のRTS設定    |                 |
|                                         |                | -               |

# 7.7 DMM アプリケーションプログラムの起動

Windows のスタートメニューからスタート→プログラム→DMM アプリケー ションの順に選択してください。下記の画面が表示されます。

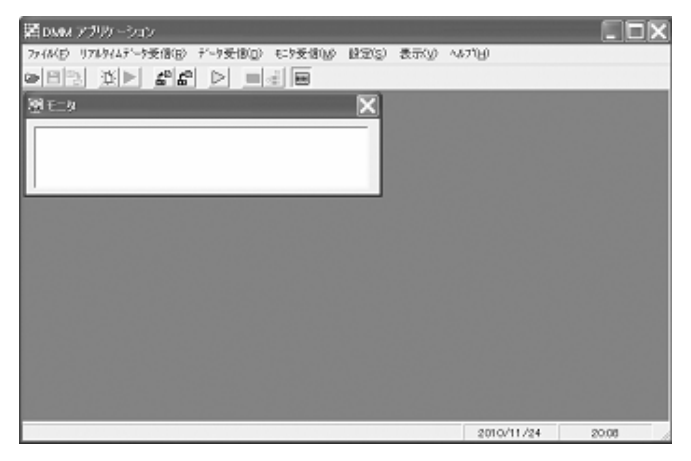

#### ●アイコンの説明

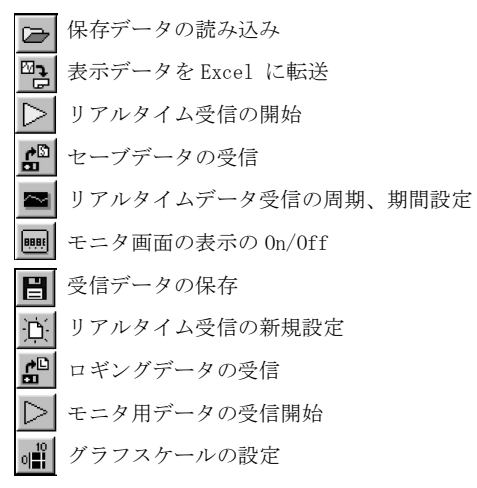

#### 7.8 使用方法

#### ●機器の接続

通信ケーブルをパソコンへ接続します。 パソコンへはUSBに接続してください。

#### ●通信ポートの設定

接続されている通信ポートの設定を行います。 アプリケーションプログラムの「設定」-「通信ポート」を選択し、ご使用のパソコンの通信ポート番号を指定してください。 ポート番号については、本書の7.6 USB ドライバのインストール方法の「3. COM ポート番号の確認」をご参照ください。

注 意

通信ポート番号を間違えて設定してデータ受信を開始すると、画面中 央に"ポート番号が不正です。"というメッセージがでます。OK をク リックし、「設定」-「通信ポート」を選択し、正しいポート番号を 設定してください。

#### ●データ受信方法

VOAC22本体の電源を0N にし、リアルタイムデータ受信, ロギングデータ 受信, セーブデータ受信を行います。7.7節記載のアイコンを使用し、そ れぞれのデータを受信することが可能です。

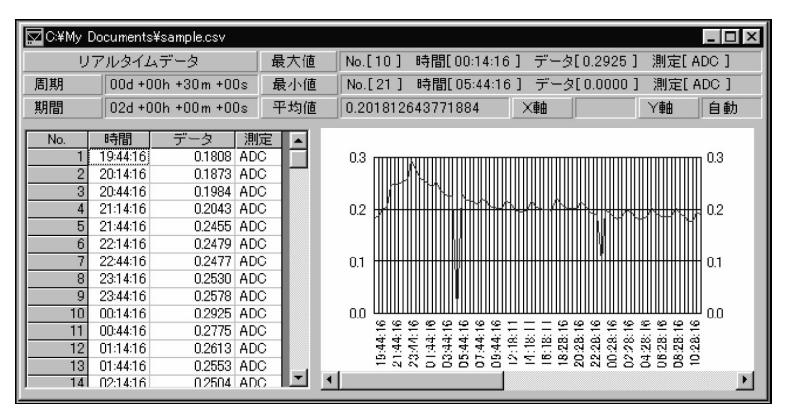

#### ●Excel への自動転送方法

各種データ受信時にExcel への転送を行うかどうかのメッセージが表示 されますので、受信データを受信と同時にExcel 転送する場合は「はい」 を選択してください。

その際、Excelファイルを新規作成、または既存ファイル使用の選択をしてください。(下図参照)

- 新規ファイル:ファイル名はExcel 側で保存する際,任意のファイル 名で保存してください。
- ・既存ファイル:既存ファイルへ新規のシートが追加されます。

また、グラフタイトルも指定できます。「タイトル」へ任意のタイトルを 入力してください。

既存ファイル名は「このファイル名を前に表示する」のチェックボックス へ、タイトル名は「このタイトルを常に表示する」のチェックボックスへ、 それぞれチェックすることにより、再度DMMアプリケーションプログラム を起動し、Excel 転送するまで記憶されています。

| Excel (J載)送                 |       |
|-----------------------------|-------|
| Excel のファイル                 |       |
| <ul> <li>新規ファイル。</li> </ul> |       |
| ○ 指定ファイル                    | 参照    |
|                             |       |
| ▶ このファイル名を常に表示する            |       |
| \$1ኑル                       |       |
|                             |       |
| ▶ このタイトルを常に表示する             |       |
| ОК                          | キャンセル |

OKボタンでExcel が自動起動し。データが転送されます。転送完了後に 自動的に枠とグラフが作成されます。また、各種データ受信後に「ファ イル→Excel に転送」を行うと、同時に取得データが転送され、自動的 に枠とグラフが作成されます。

# 1 注意

リアルタイムのデータ受信でExcel 同時転送の場合、受信を途中で中断 または、トレンドグラフを表示させる時は、画面のバックグラウンドに DMM アプリケーションプログラムが隠れてしまうため、タスクバーで DMM アプリケーションプログラムを選択し、表示させてください。

#### ●ファイルの読み込み及び保存方法

各種取得データの読み込み及び保存ができます。ファイルメニュー及びア イコンで既存データの読み込み及び保存をしてください。

注意

保存形式は「\*\*\*.CSV」(CSV ファイル)となります。このファイルを直接 Excel で読込むことは可能ですが、Excel 側で上書き保存はしないでくだ さい。再度 DMM アプリケーションで読み込むことができなくなります。

#### ●DMMモニタ

VOAC22の測定値を常にパソコンに表示することができます。

モニタ受信開始ボタン > により下記のモニタ画面が表示されます。

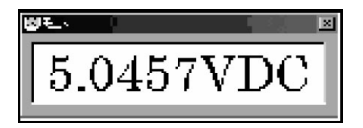

注意

ポートの設定を誤ってデータ受信を開始すると、「ERROR」が表示されます。 その際、画面左上の (ストップボタン)をクリックするか、「モニタ 受信」 - 「ストップ」で動作状態を解除します。動作状態を解除する と、他のボタンを操作することが可能になります。

# 7.9 通信設定

デジタルマルチメータVOAC22の通信設定は下記のように固定となっています。

- ・ボーレート : 9600 bps
- ・パリティー : 無し
- ・ストップビット : 2 bit
- ・データ長 : 8 bit
- ・ハンドシェイク : 無し
- ・デリミタ : CrLf 固定

# 7.10 コマンドリファレンス

### ●リアルタイムデータ送信要求

| RR command |                                                                                                    |
|------------|----------------------------------------------------------------------------------------------------|
| 説明         | 現在の測定値を取得します。<br>コマンドに続くパラメータで単発、連続を指定することが<br>可能です。                                                                                                    |
| Command    | ・単発データ取得 RR,1 <crlf><br/>・連続データ取得 RR,2<crlf><br/>・連続データの停止 RR,0<crlf></crlf></crlf></crlf>                                                                                                    |
| Retum      | <ul> <li>・単発及び連続データ取得指定時<br/>RR,S,MDDDDDAUFFx<crlf><br/>S:ステータス→N=Normal 0=0ver B=LowBatt<br/>M:符号 "-"または"+"<br/>DDDDDD:測定値<br/>A:補助単位 (k, m等)<br/>U:単位 (V, A 等)<br/>FF:測定ファンクション(DC, AC 等)<br/>x:チェックサム</crlf></li> <li>例) DC432.10mV → RR, N, +432.10mVDC7<crlf></crlf></li> </ul> |

# ●セーブデータの送信要求

Г

-

| RS command |                                                                                                    |
|------------|----------------------------------------------------------------------------------------------------|
| 説明         | 測定器に記憶されているセーブデータを取得します。<br>コマンドに続くパラメータでメモリ番号を指定すること<br>が可能です。                                                                                                    |
| Command    | RS, nn <crlf></crlf>                                                                                                    |
|            | nn:メモリ番号 (00~99)                                                                                                    |
| Retum      | <ul> <li>・指定番号のセーブメモリに記憶されている場合<br/>RS, S, MDDDDDDAUFFx<crlf><br/>S:ステータス→ N=Normal 0=0ver B=LowBatt<br/>M:符号 "-"または"+"<br/>DDDDDD:測定値<br/>A:補助単位 (k, m等)<br/>U:単位 (V, A 等)<br/>FF:測定ファンクション(DC, AC 等)<br/>x:チェックサム</crlf></li> <li>・指定番号のセーブメモリに記憶されてない場合<br/>RS5<crlf></crlf></li> </ul> |

# ●ロギングデータの送信要求

\_\_\_\_

| RL command |                                                                                                    |
|------------|----------------------------------------------------------------------------------------------------|
| 説明         | 測定器に記憶されているロギングデータを取得します。<br>コマンドに続くパラメータでメモリ番号を指定すること<br>が可能です。                                                                                                    |
| Command    | RL, nnnn <crlf></crlf>                                                                                                    |
|            | nnnn:メモリ番号 (0000~9999)                                                                                                    |
| Retum      | <ul> <li>・指定番号のセーブメモリに記憶されている場合<br/>RS, S, MDDDDDDAUFFx<crlf><br/>S:ステータス→ N=Normal 0=0ver B=LowBatt<br/>M:符号 "-"または"+"<br/>DDDDDD:測定値<br/>A:補助単位 (k, m等)<br/>U:単位 (V, A 等)<br/>FF:測定ファンクション(DC, AC 等)<br/>x:チェックサム</crlf></li> <li>・指定番号のセーブメモリに記憶されてない場合<br/>RS5<crlf></crlf></li> </ul> |

# ●ロギングデータ数の送信要求

| RN command |                                                      |
|------------|------------------------------------------------------|
| 説明         | 測定器に記憶されているロギングデータの数を取得します。                          |
| Command    | RN <crlf></crlf>                                     |
| Retum      | RN, nnnnnx <crlf><br/>nnnnn:データ数(00000~10000)</crlf> |